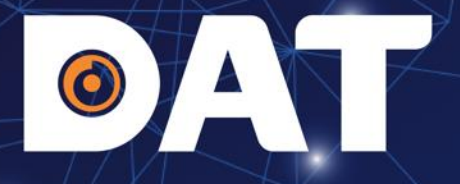

## HƯỚNG DẪN LẮP ĐẶT CÀI ĐẶT INVERTER MG3KTL, MG5KTL

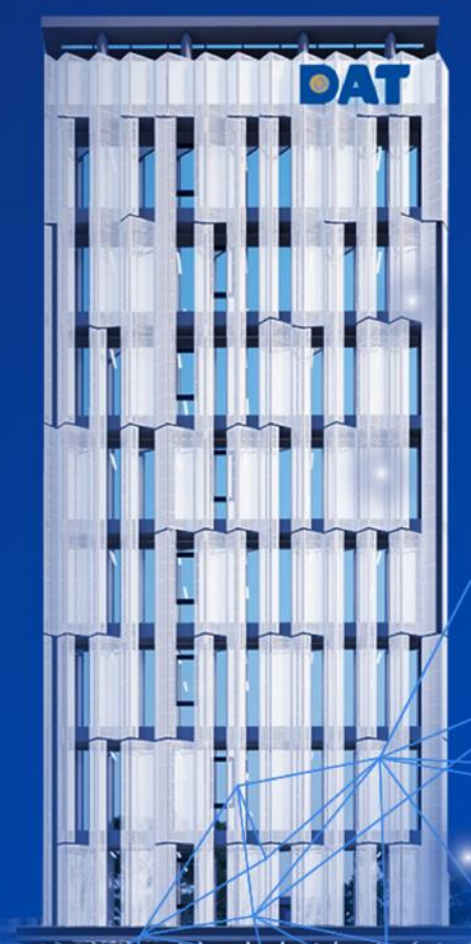

Industrial Automation: Automation - Elevator | Sustainable Energy: Solar Power & ESS - UPS

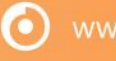

atgroup.com.vn | Hotline: 1800 65

57 | 1

## **OAT** NỘI DUNG

## SƠ ĐỒ ĐẤU NỐI HƯỚNG DẪN CÀI ĐẶT

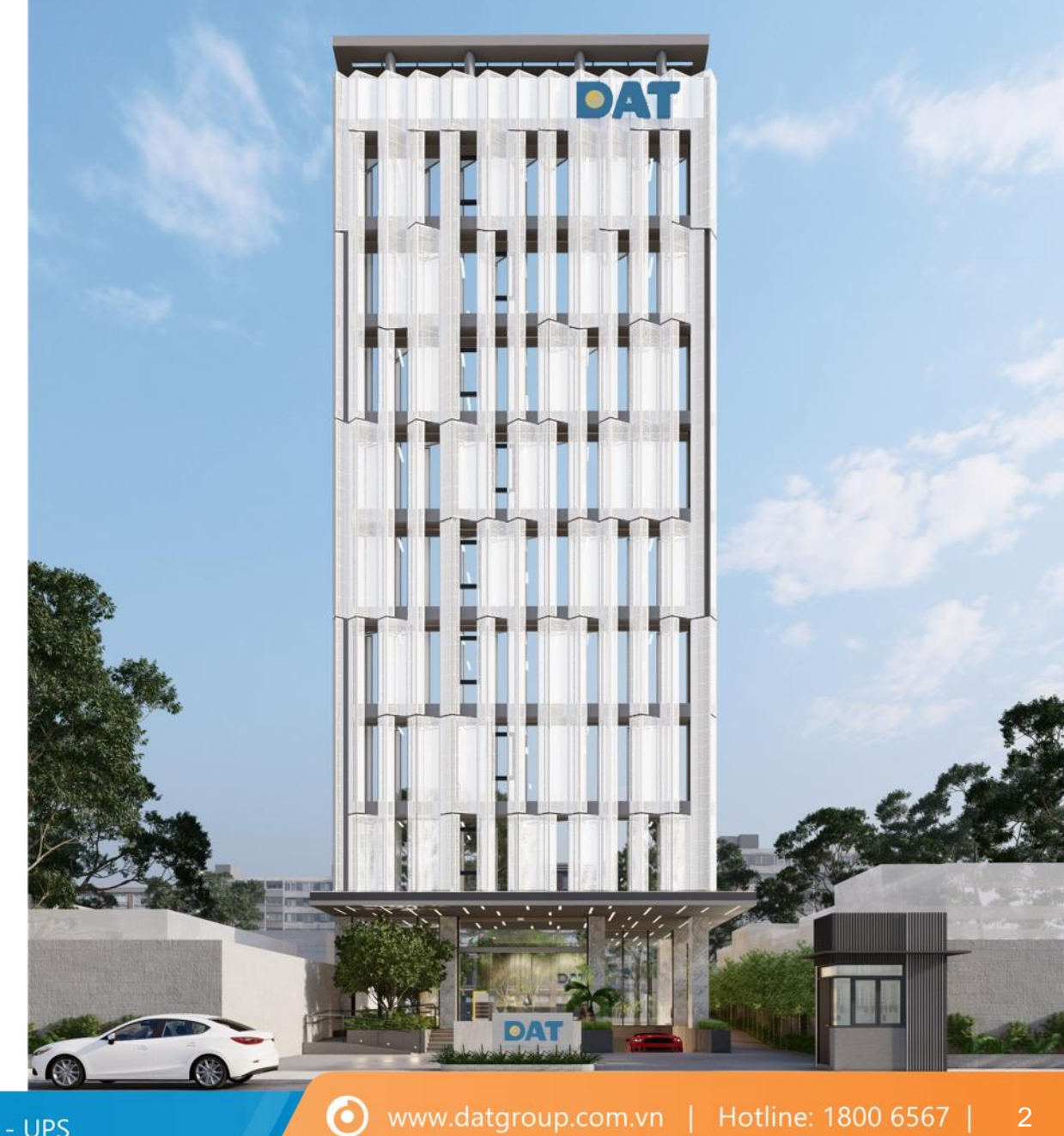

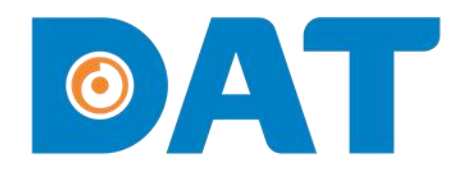

## 1. SƠ ĐỒ ĐẤU NỐI

Industrial Automation: Automation - Elevator | Sustainable Energy: Solar Power & ESS - UPS

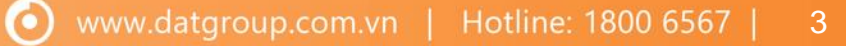

### 1. SƠ ĐỒ ĐẤU NỐI

#### 1. Cấu hình hệ thống

#### Giải pháp đo đếm gián tiếp qua CT 200/5

- Sử dụng một Inverter 1 Pha INVT (MG1.5KTL, MG3KTL, MG5KTL, MG5KTL-2M)
- Một đồng hồ Smart meter DFPM91
- Một biến dòng đo lường (CT) SCT-24 200/5A

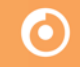

### 1. SƠ ĐỒ ĐẤU NỐI

#### 2. Đấu nối hệ thống

 $\bigcirc$ 

#### Đấu nối động lực (đo đếm gián tiếp bằng CT200/5)

- Chân 01 đấu nối vào chân L. Chân 02 đấu nối vào dây N lưới điện AC.
- Chân L của CT đấu vào chân 01 của smartmetter.
- Chân K của CT đấu vào chân 03 của smartmetter.
- **Lưu ý:** Có một mũi tên "→" trên CT, lắp đặt hướng từ tải ra lưới.
- Cụ thể sơ đồ đấu nối như hình bên dưới

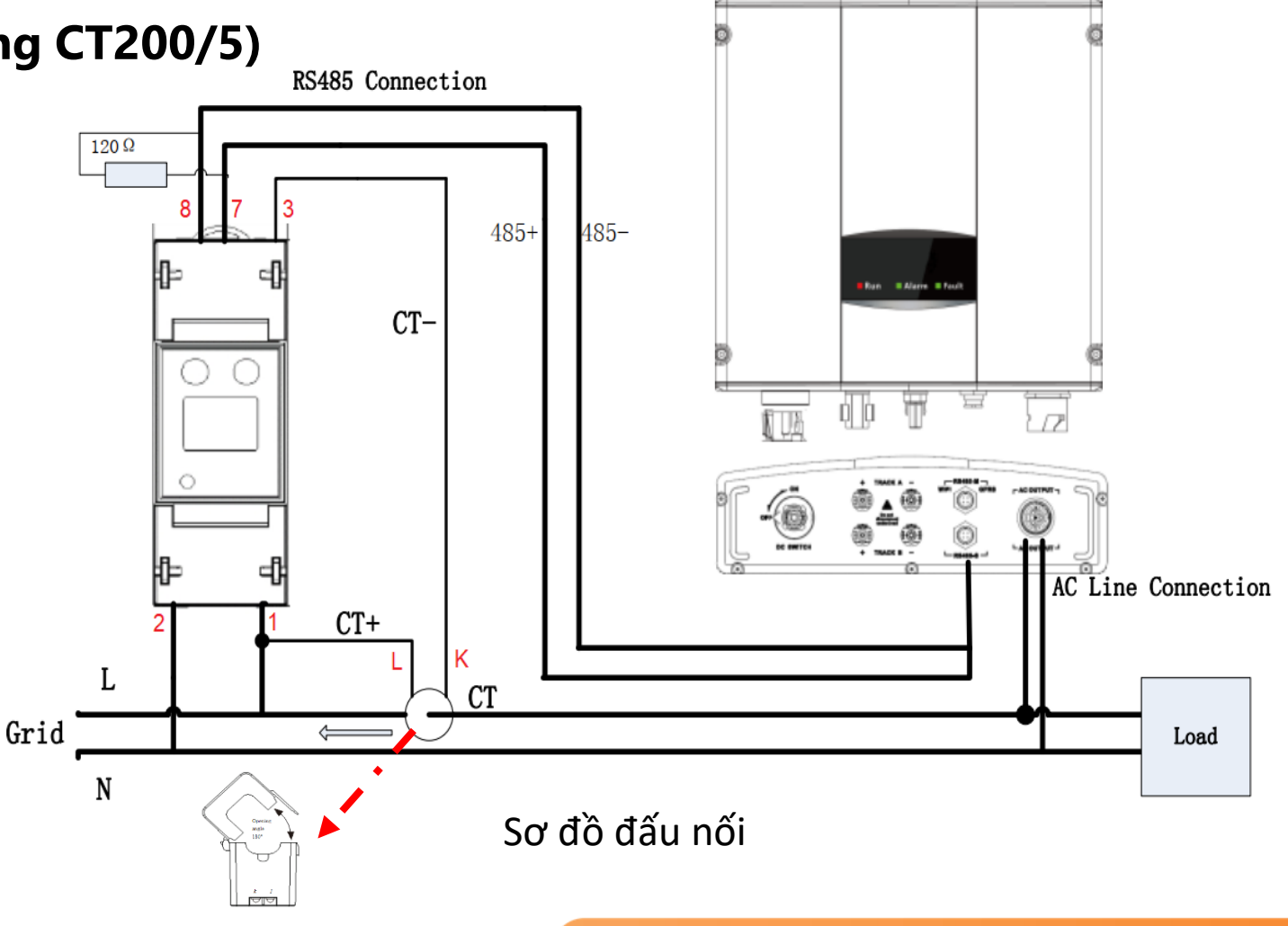

 $\mathbf{O}$ 

### 1. SƠ ĐỒ ĐẤU NỐI

#### 2. Đấu nối hệ thống

#### Đấu nối nối truyền thông

- Tại Đồng hồ Smart Metter : cổng 07 đấu 485+ ( màu vàng ), cổng 08 đấu với 485- ( màu trắng ).
- Tại đầu Jack RS485 đấu vào cổng RS485-S của Inverter INVT.

#### invt

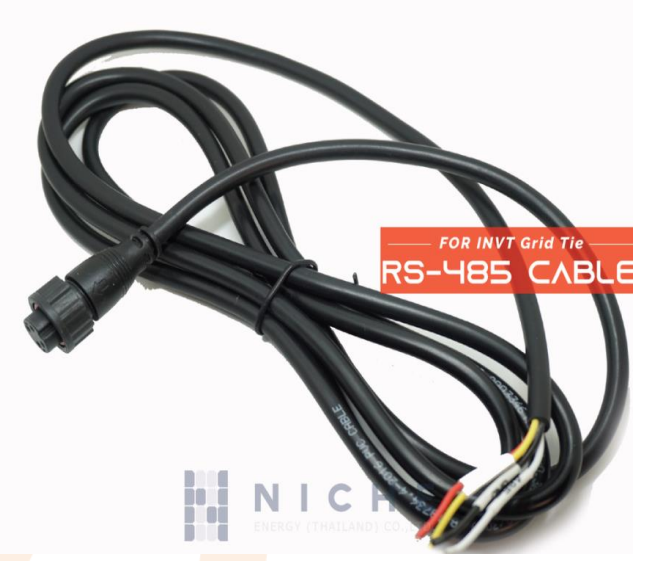

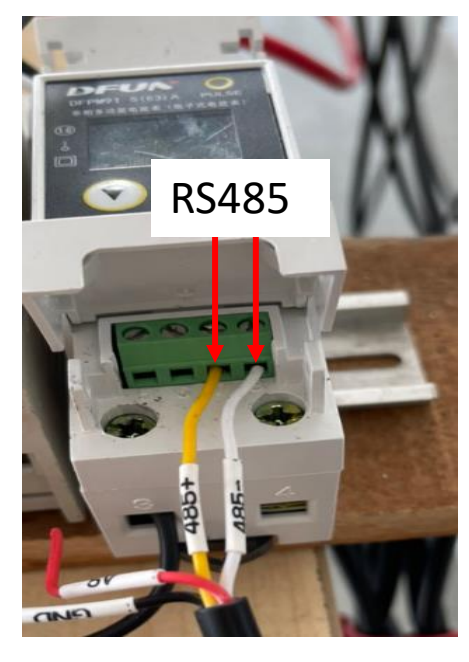

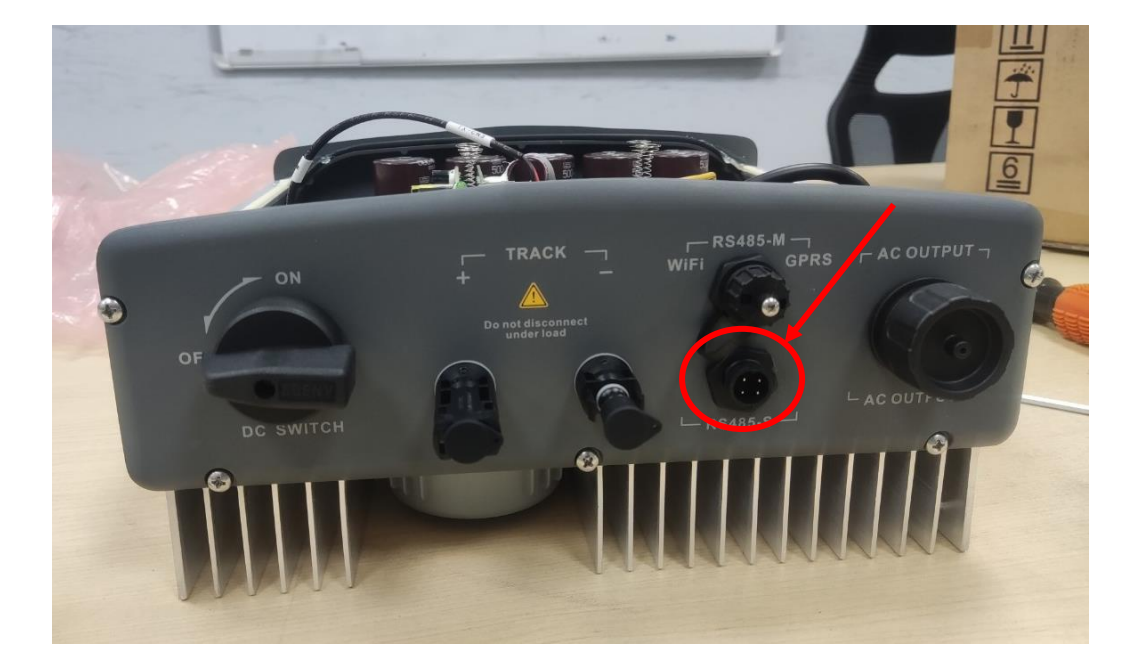

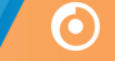

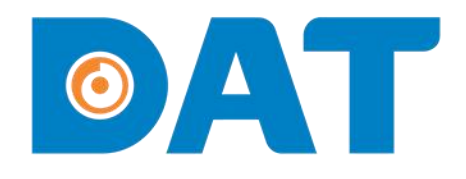

## 2. HƯỚNG DẪN CÀI ĐẶT

Industrial Automation: Automation - Elevator Sustainable Energy: Solar Power & ESS - UPS

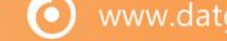

### 2. HƯỚNG DẪN CÀI ĐẶT

#### 1. Cấu hình smart meter DFPM91

B1: Nhấn giữ nút Enter "3s" sau đó thả ra.

#### (Để vào giao diện cấu hình Smart meter)

UEr-

B2: Tiếp tục nhấn và giữ nút Enter (3s) sau đó thả ra để nhập mật khẩu, mật khẩu mặc định là "0000"

0000

0

B3: Nhấn và giữ nút Enter (3s) sau đó thả ra để xác nhận mật khẩu.

B4: Nhấn nút Flip đến thông số Bru sau đó nhấn nút Enter để chỉnh thông số, mặc định là "9600".

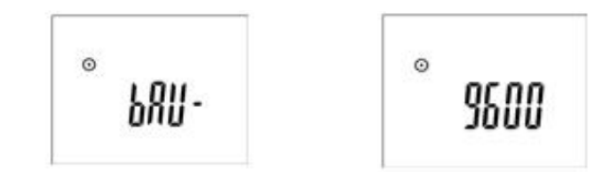

B5: Nhấn và giữ nút Enter (3s) để xác nhận.

B6: Nhấn nút Flip đến thông số Adr sau đó nhấn nút Enter để chỉnh thông số mặc định là "001".

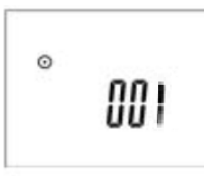

B7: Nhấn và giữ nút Enter (3s) để xác nhận.

B8: Nhấn và giữ nút Flip (3s) để trở về màn hình chính.

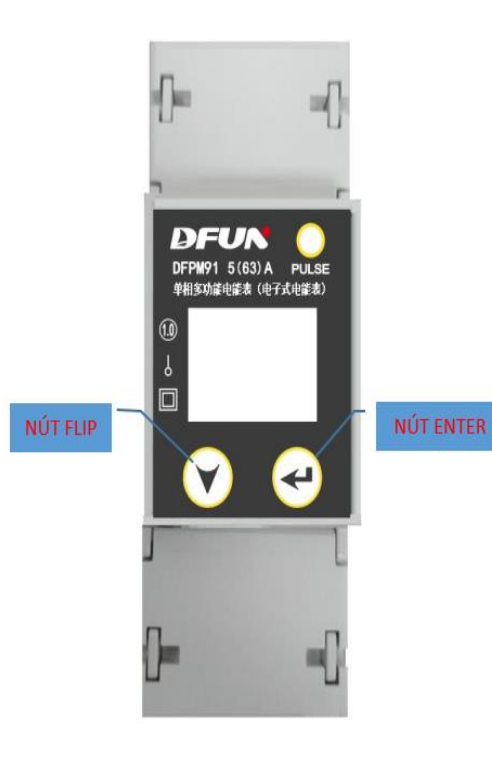

### 2. HƯỚNG DẪN CÀI ĐẶT

#### 2. Cấu hình Zero Export cho Inverter INVT

- a. Cài đặt Zero Export
- Trước khi cài đặt thông số, Inverter phải ngắt kết nối với nguồn "AC" và kết nối "DC".
- Tại màn hình chính của LCD nhấn "ENT" để vào Menu chính, nhấnn" ▼" và "▲" để chọn SETUP MENU.

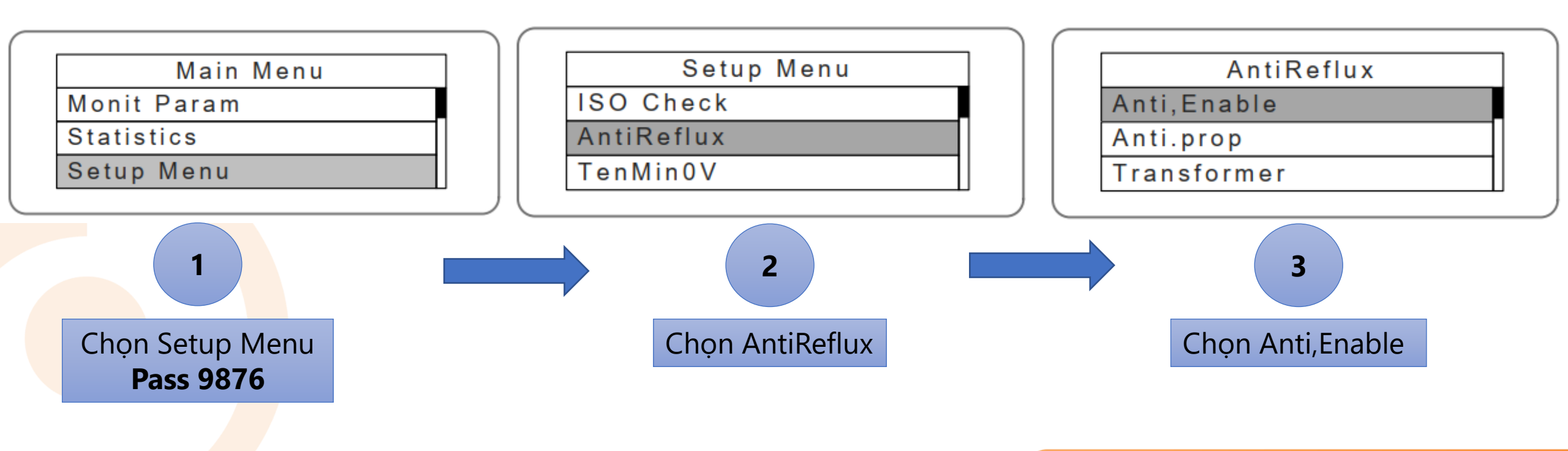

 $( \mathbf{O} )$ 

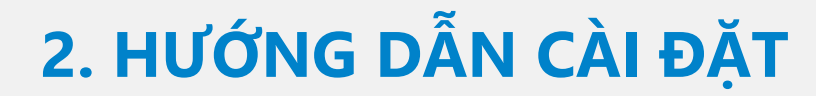

#### 2. Cấu hình Zero Export cho Inverter INVT

#### a. Cài đặt Zero Export

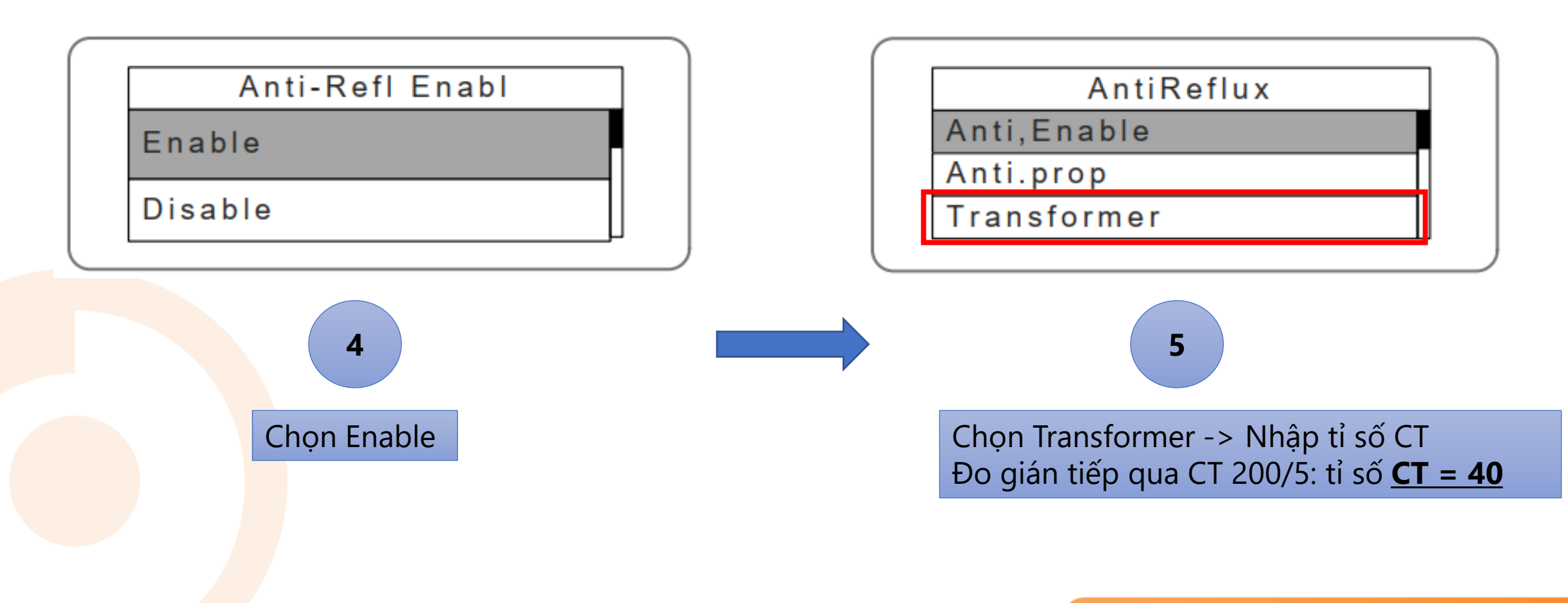

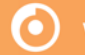

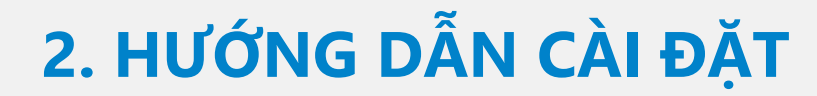

#### 2. Cấu hình Zero Export cho Inverter INVT

#### a. Cài đặt Zero Export

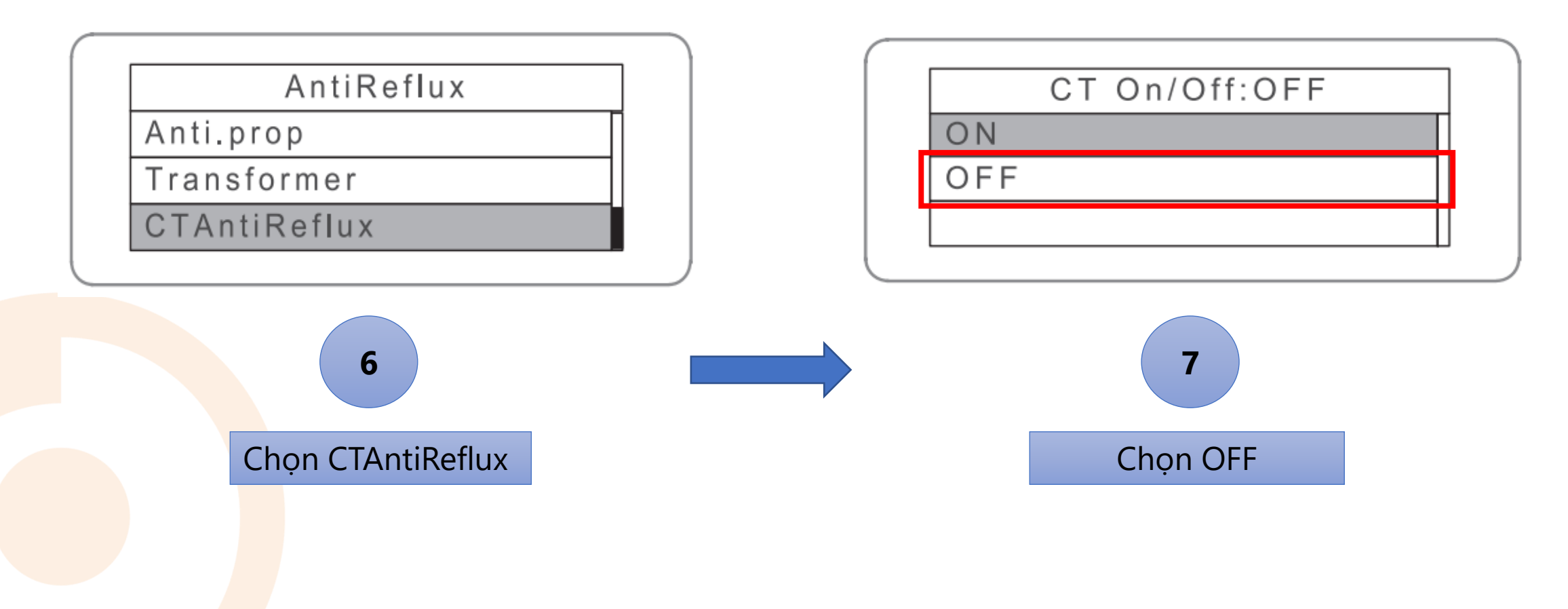

### 2. HƯỚNG DẪN CÀI ĐẶT

#### 2. Cấu hình Zero Export cho Inverter INVT

b. Cài đặt công suất giới hạn phát lên lưới

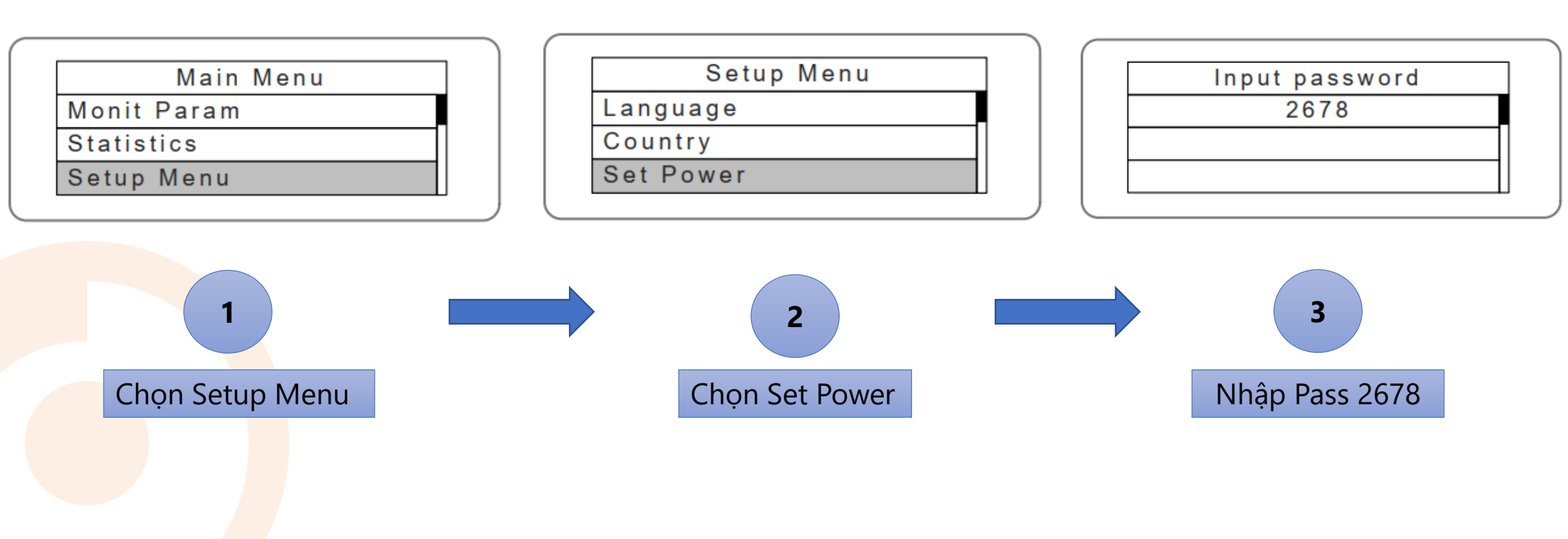

 $(\mathbf{O})$ 

### 2. HƯỚNG DẪN CÀI ĐẶT

#### 2. Cấu hình Zero Export cho Inverter INVT

b, Cài đặt công suất giới hạn phát lên lưới

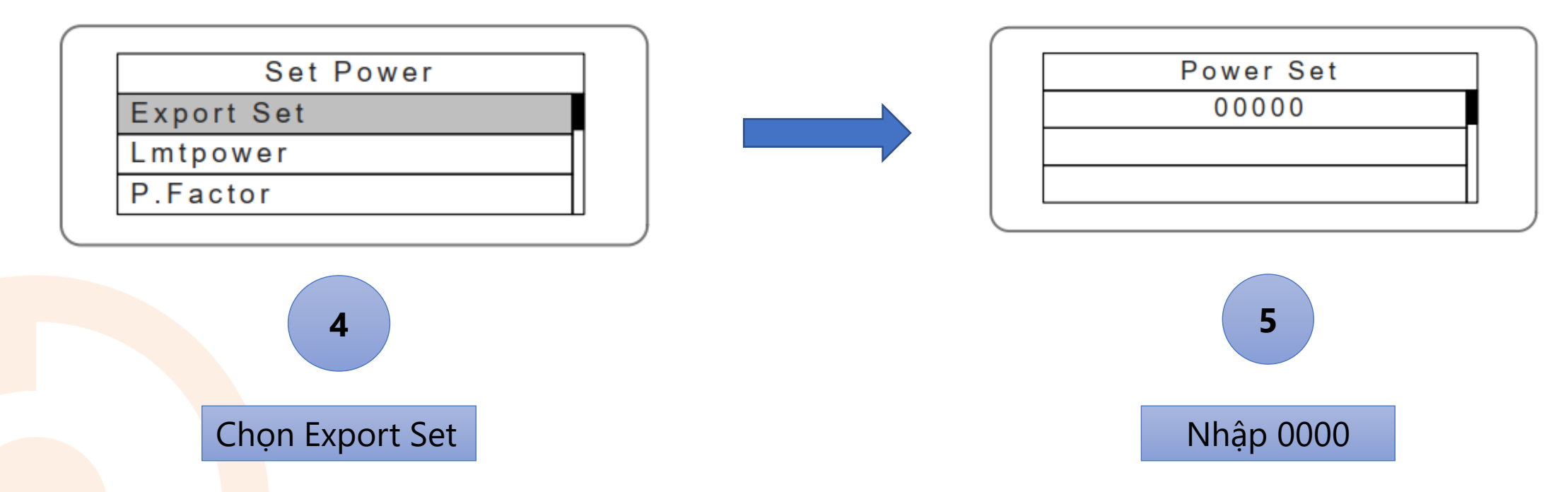

- Lưu ý: Ngắt kết nối DC switch và tắt hệ thống NLMT trong 2 phút để lưu thông số.

# O A J THANK YOU

Industrial Automation: Automation - Elevator | Sustainable Energy: Solar Power & ESS - UPS

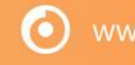